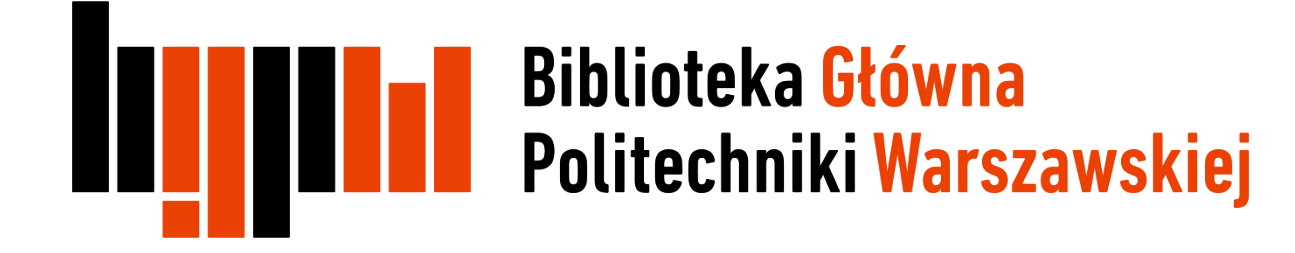

## Aktualizacja profilu ORCID

Data ostatniej aktualizacji: 06.07.2018

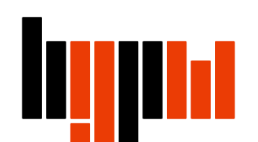

### Aktualizowanie danych na profilu ORCID

- ORCID nie pobiera automatycznie informacji o nowych pracach pojawiających się na profilach autora w Scopus, Researcher ID i Bazie Wiedzy PW
- Nowe prace należy samodzielnie dodawać do bazy za pomocą opcji Add works (omówionej we wcześniejszych prezentacjach)
- Jednym z rozwiązań ułatwiających śledzenie nowości w bazach jest założenie alertów (powiadomień), które będą informować o pojawieniu się w bazach nowych pozycji. Opcja alertów jest dostępna dla zalogowanych użytkowników, dlatego pierwszym krokiem jest założenie konta w bazie

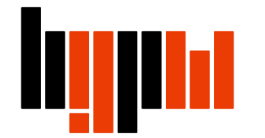

## Rejestracja i logowanie w bazie Scopus

Otwórz bazę Scopus i kliknij na **Register**, jeśli jeszcze nie masz konta w bazie lub **Login**, jeśli już wcześniej się rejestrowałeś

| Scopus                                               | Search  | Sources | Alerts | Lists       | Help 🗸        | Register >    | Login 🗸 |             |
|------------------------------------------------------|---------|---------|--------|-------------|---------------|---------------|---------|-------------|
| Document search                                      |         |         |        |             |               |               | Compare | e sources 🍾 |
| Documents Authors Affiliations                       | Advance | d       |        |             |               |               | Search  | tips 🧿      |
| Search<br>E.g., "Cognitive architectures" AND robots |         |         | Artic  | le title, A | bstract, Keyw | ords 💟        | +       |             |
| > Limit                                              |         |         |        |             | Reset         | form Search C | 2       |             |
|                                                      |         |         |        |             |               |               |         |             |

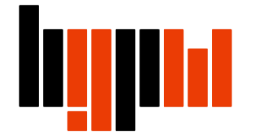

## Rejestracja i logowanie w bazie Scopus

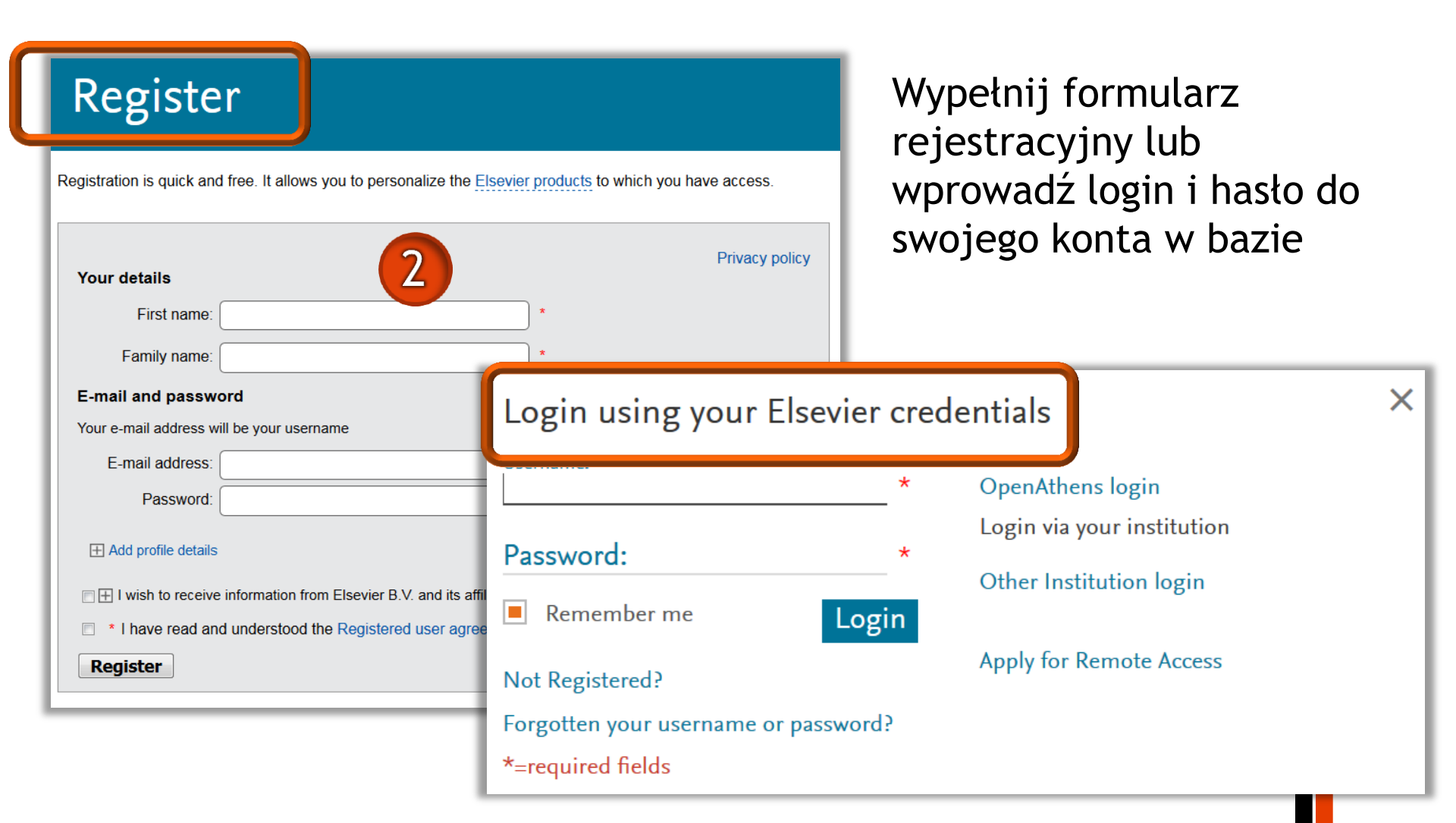

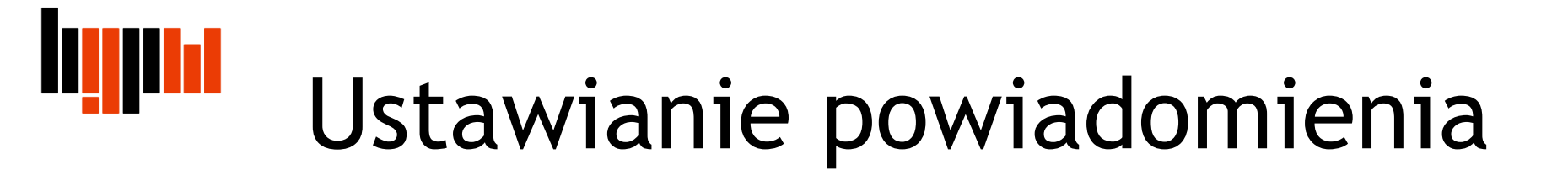

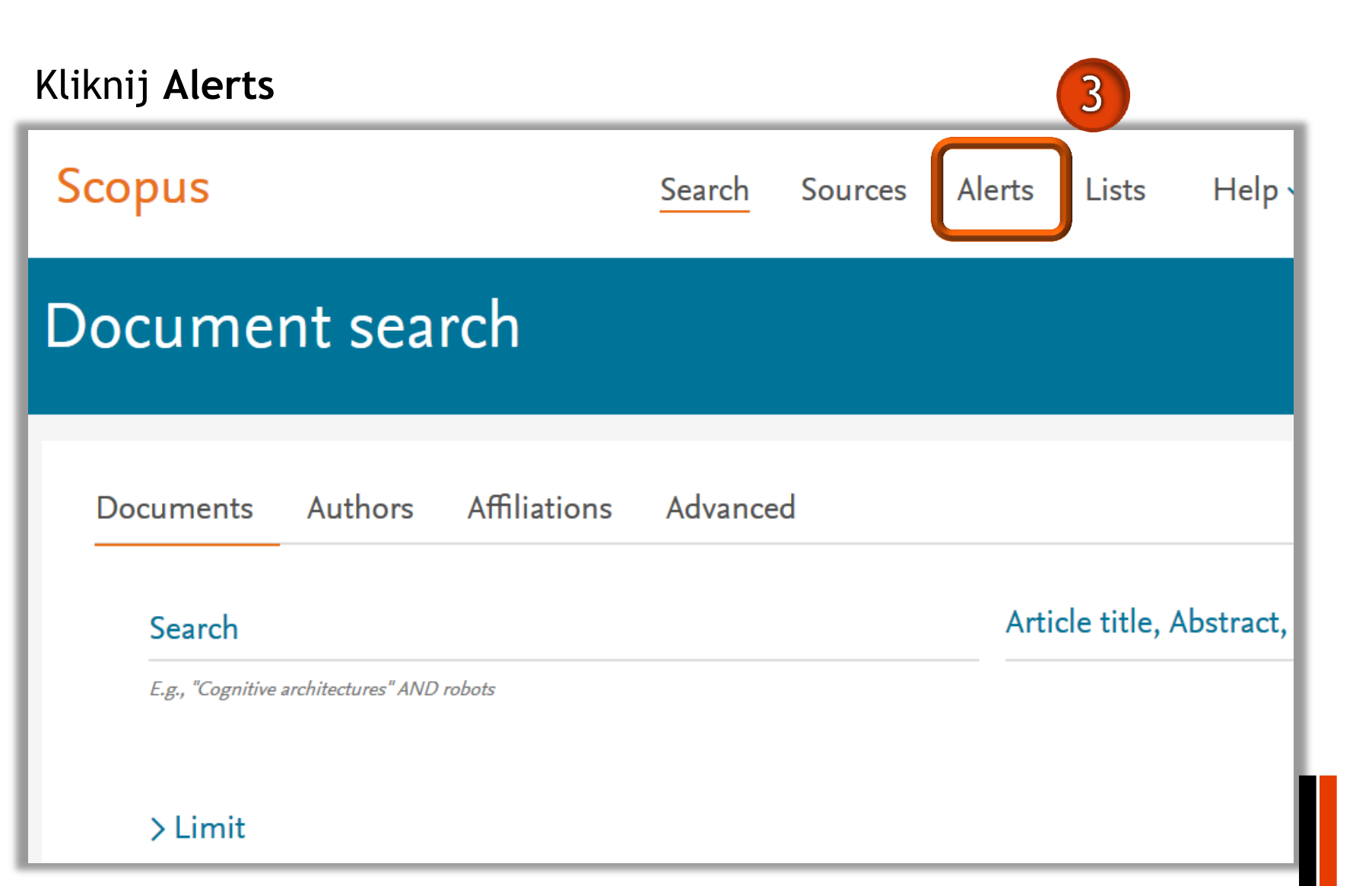

Wybierz rodzaj powiadomienia, które chcesz otrzymać. By otrzymać alert o nowej pracy danego autora należy wybrać blok **Search Alerts - Set new search alert** 

| Scopus                                                                                                    | Search            | Sources               | Alerts                   | Lists       | Help 🗸                | SciVal              |
|----------------------------------------------------------------------------------------------------|-------------------|-----------------------|--------------------------|-------------|-----------------------|---------------------|
| Alerts                                                                                                    |                   |                       |                          |             |                       |                     |
| <ul> <li>Search alerts Author citation alerts Document citation</li> <li>Manage the alerts you have set in Scopus.</li> </ul> | n alerts          |                       |                          |             |                       | 4                   |
| Search Alerts<br>You will receive an alert each time one of these searches renders no                                         | ew results in Sco | pus.                  |                          |             |                       |                     |
|                                                                                                    | No Search         | Alerts have been      | set, click on 🎙          | Set new sea | rch alert to set a ne | ew alert.           |
| Author Citation Alerts                                                                                                    |                   |                       |                          |             |                       |                     |
| When you set an Author Citation Alert you will receive an e-mail eac                                                          | h time a docume   | ent of that author is | s cited in Scop          | US.         |                       |                     |
| N                                                                                                    | o Author Citatior | n Alerts have been    | i set, click on 🎙        | Set new aut | hor citation alert to | set a new alert.    |
| Document Citation Alerts                                                                                                    |                   |                       |                          |             |                       |                     |
| When you set a Document Citation Alert you will receive an e-mail e                                                           | ach time that do  | cument is cited in    | Scopus.                  |             |                       |                     |
| No D                                                                                                    | ocument Citatior  | n Alerts have beer    | n set, click on <b>1</b> | Set new doo | ument citation alert  | to set a new alert. |

#### Przeprowadź wyszukiwanie - zmień zakładkę na Authors

| Scopus                                                                                                    | Search  | Sources | Alerts | Lists        | Help      |
|----------------------------------------------------------------------------------------------------|---------|---------|--------|--------------|-----------|
| Document search                                                                                                    |         |         |        |              |           |
| To create a new Search alert you need to:<br>1. Perform a new search<br>2. Click the Set alert link on the results page. |         |         |        |              |           |
| Documents Authors Affiliations                                                                                           | Advance | d       |        |              | _         |
| Search                                                                                                    |         |         | Arti   | cle title, A | Abstract, |
| E.g., "Cognitive architectures" AND robots                                                                               |         |         |        |              |           |

#### Wpisz nazwisko i imię oraz afiliację poszukiwanego autora

|                                                                                                    |                                                                                                    | Compare sou                           |
|----------------------------------------------------------------------------------------------------|----------------------------------------------------------------------------------------------------|---------------------------------------|
| To determine which author names should be grouped<br>Identifier uses an algorithm that matches author nam<br>of publication, citations, and co-authors. Documents<br>than one entry in the results list for the same author.<br>in Scopus are shown in search results. About Scopus | together under a single identifier number, the Scopus Aut<br>es based on their affiliation, address, subject area, source t<br>with insufficient data may not be matched, this can lead to<br>By default, only details pages matched to more than one do<br>Author Identifier | hor<br>itle, dates<br>more<br>ocument |
|                                                                                                    |                                                                                                    |                                       |
| ocuments Authors Affiliations Adva                                                                                                    | nced                                                                                                    | 6 Search tips (                       |
| ocuments Authors Affiliations Adva<br>Author last name                                                                                                    | nced<br>Author first name                                                                                                    | 6 Search tips (                       |
| ocuments Authors Affiliations Adva<br>Author last name<br>Kowalski                                                                                                    | nced<br>Author first name<br>X Jan                                                                                                    | 6 Search tips (                       |
| ocuments Authors Affiliations Advan<br>Author last name<br>Kowalski<br>e.g. Smith                                                                                                    | nced<br>X Author first name<br>Jan<br>e.g. J.L.                                                                                                    | 6 Search tips (                       |
| ocuments Authors Affiliations Advant<br>Author last name<br>Kowalski<br>e.g. Smith<br>Affiliation<br>Politechnika Warszawska                                                                                                    | nced<br>× Author first name<br>Jan<br>e.g. J.L.<br>×                                                                                                    | 6 Search tips (                       |
| Author last name<br>Kowalski<br>e.g. Smith<br>Affiliation<br>Politechnika Warszawska                                                                                                    | nced          ×       Author first name         Jan       e.g. J.L.         ×       Show exact matches only                                                                                                    | 6<br>Search tips (<br>×<br>Search O   |

#### Zaznacz profile autorów, które chcesz obserwować i kliknij Show documents

| 🔳 Pa     | ge 🗸 Show docume              | ents View cit | tation overview R                                              | equest to merge autho                         | ors                       |                   |
|----------|-------------------------------|---------------|----------------------------------------------------------------|-----------------------------------------------|---------------------------|-------------------|
|          | Author                        | Documents     | Subject area                                                   | Affiliation                                   | City                      | Country/Territory |
| <b>I</b> | Kowalski, Jan<br>Kowalski, J. | 53            | Chemistry ;<br>Materials Science<br>; Chemical<br>Engineering; | Politechnika<br>Warszawska                    | Warsaw                    | Poland            |
|          | View last title ∨             |               |                                                                |                                               |                           |                   |
| 2        | Kowalski, Jan<br>Kowalski, J. | 13            | Chemistry ;<br>Materials Science<br>; Chemical<br>Engineering; | Max Planck Institut<br>fur<br>Kohlenforschung | Mulheim<br>an der<br>Ruhr | Germany           |
|          | View last title 🗸             |               | 5 5.                                                           |                                               |                           |                   |

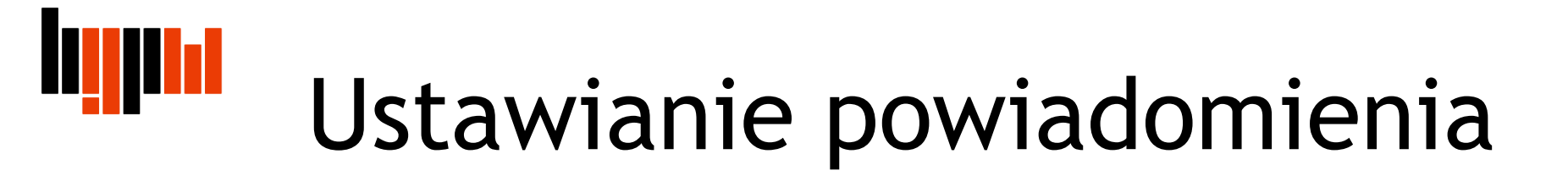

#### Kliknij Set alert

| Scopus                                                                                                    |           | Search Sources                                                                                                    |
|----------------------------------------------------------------------------------------------------|-----------|----------------------------------------------------------------------------------------------------|
| 66 document results                                                                                                    |           |                                                                                                    |
| AU-ID <sup>(</sup> <b>"Kowalski, Jan"</b> 6602510570) OR AU-ID <sup>(</sup> <b>"</b><br><i>©</i> Edit  Save  Set alert  Set feed | (owalski, | Jan" 57201078466)                                                                                                    |
| Search within results                                                                                                    | 000 /     | analyze search results                                                                                                    |
| Refine results                                                                                                    |           | All - Export Download View citation overview View cited by Save to                                                                                                    |
| Limit to Exclude                                                                                                    |           | Document title                                                                                                    |
| Access type 🛈                                                                                                    |           | Evaluation of functional properties and fibroblast growth on squashy cellular<br>scaffolds   [Ocena właściwości użytkowych rusztowań komórkowych o strukturz<br>scherectei oraz uzrectu za pieb fibroblastówi] |
| Open Access (1)                                                                                                    | >         | gąDczastej oraz wzrostu na nich horobiastowj                                                                                                    |
| □ Other (65)                                                                                                    | >         | View abstract View at Publisher Related documents                                                                                                    |
| Year                                                                                                    | _ • 🗆 :   | 2 Direct Synthesis of Polylactide (PLA)-Chlorphenesin Prodrug and Optimization<br>Thereof with the Aid of DOE                                                                                                  |

Możesz zmienić nazwę alertu, adres e-mail, ustawić częstotliwość powiadomień. Kliknij **Set alert** 

| 🖉 Edit 🖪 Save 🗘                    | Set alert 🔊 Set feed                                                                                                    |           |
|------------------------------------|----------------------------------------------------------------------------------------------------|-----------|
| Search within results              | Set alert X                                                                                                    | h         |
| Refine results<br>Limit to Exclude | i If the email address you input belongs to<br>another individual, ensure you have their<br>permission to sign them up for this<br>alert. Your email address will be included<br>on subsequent email alerts. | t         |
| Access type 🛈                      |                                                                                                    | 0<br>[C   |
| Open Access Other                  | Search terms<br>AU-ID ( <sup>*</sup> <b>"Kowalski. Ian"</b> (* 6602510570 ) OR AU-ID                                                                                                    | o<br>ac   |
|                                    | ("Kowalski, Jan" <sup>57201078466</sup> ) 🖉 Edit                                                                                                    | th        |
| Year                               | * Required fields Name of alert *                                                                                                    | th        |
| 2018                               | Jan Kowalski                                                                                                    | ac        |
| 2017                               | Email address(es) *<br>pracownikPW@pw.edu.pl                                                                                                    | at        |
| 2016                               | E.g., j.smith@mail.com, p.smith@mail.com                                                                                                    | Ç         |
| 2015                               | Separate multiple email addresses by a semicolon, comma, space or enter,                                                                                                    |           |
| 2013                               | Frequency                                                                                                    |           |
| View more                          | Every week 🖌 on Wednesday 🖌                                                                                                    | n¢<br>(ti |
| Author name                        | Status                                                                                                    | ac        |
| Synoradzki, L.                     | Active      Inactive                                                                                                    |           |
| Hajmowicz, H.                      | Set alert                                                                                                    | ar        |
| Synoradzki I                       |                                                                                                    |           |

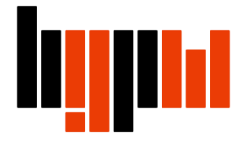

Gotowe

| Scopus                                                                                                    |       | <u>Search</u> Sources                                                                                                    |  |  |  |  |
|----------------------------------------------------------------------------------------------------|-------|----------------------------------------------------------------------------------------------------|--|--|--|--|
| 66 document result                                                                                                    | s     |                                                                                                    |  |  |  |  |
| AU-ID ( <b>"Kowalski, Jan"</b> 6602510570) OR AU-ID <b>"Kowalski, Jan"</b> 57201078466)<br>Ø Edit 🖻 Save 🗘 Set alert 🔊 Set feed |       |                                                                                                    |  |  |  |  |
| Your Search alert has been created. You can view your alerts on the Alerts Page.                                                |       |                                                                                                    |  |  |  |  |
| Search within results                                                                                                    | Q     | 00 Analyze search results                                                                                                    |  |  |  |  |
| Refine results                                                                                                    |       | ☐ All ✓ Export Download View citation overview View cited by Save to                                                                                         |  |  |  |  |
| Limit to Exclude Document title                                                                                                 |       |                                                                                                    |  |  |  |  |
| Access type ①                                                                                                    | ^     | Evaluation of functional properties and fibroblast growth on squashy cellular<br>scaffolds   [Ocena właściwości użytkowych rusztowań komórkowych o strukturz |  |  |  |  |
| Open Access                                                                                                    | (1) > | gąbczastej oraz wzrostu na nich fibroblastówj<br>View abstract za FulltText View at Publisher Related documents                                              |  |  |  |  |
| Other                                                                                                    | (65)  |                                                                                                    |  |  |  |  |

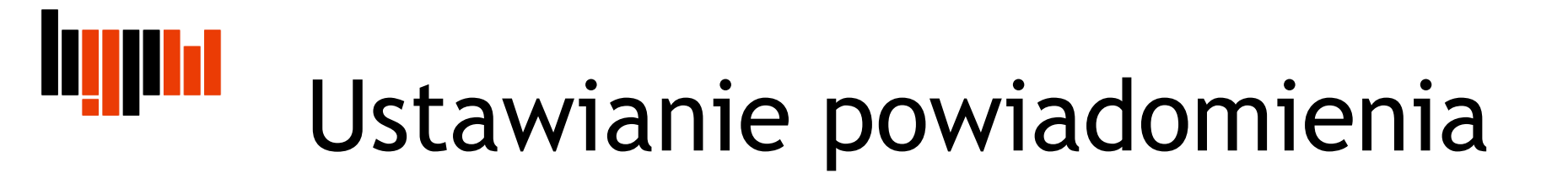

#### W zakładce Alerts powiadomienie będzie widoczne

| Scopus                                                        | Search So                                                      | ources                                                             | 12                               | Help 🗸              | SciVal                                        |          |      |         | =                  |
|---------------------------------------------------------------|----------------------------------------------------------------|--------------------------------------------------------------------|----------------------------------|---------------------|-----------------------------------------------|----------|------|---------|--------------------|
| Alerts                                                        |                                                                |                                                                    |                                  |                     |                                               |          |      |         |                    |
| ✓ Search alerts ✓ Author of<br>Manage the alerts you have set | itation alerts                                                 |                                                                    |                                  |                     |                                               |          |      | (]) Re  | mote Access A      |
| Search Alerts                                                 |                                                                |                                                                    |                                  |                     |                                               |          |      |         |                    |
| You will receive an alert each ti                             | me one of these searches renders new results in Scopus.        |                                                                    |                                  |                     |                                               |          |      | ۱       | Set new searce     |
| Saved on                                                      | Alert name                                                     | Search                                                             |                                  | Frequency           | View                                          | Set feed | Edit | Delete  | Status             |
| 1 23 May 2018                                                 | "kowalski, jan" 7201647638 "kowalski, jan" 5719749             | 95335 AU-ID ( <b>"Kowa</b><br>7201647638 )<br>ID ( <b>"Kowalsk</b> | Ilski, Jan"<br>OR AU-<br>i, Jan" | Every week          | Check for new<br>results since 23<br>May 2018 | 2        | 3    | ×       | U Active           |
|                                                               |                                                                |                                                                    |                                  |                     |                                               |          |      |         |                    |
| Author Citation Alerts                                        |                                                                |                                                                    |                                  |                     |                                               |          |      |         |                    |
| When you set an Author Citation                               | on Alert you will receive an e-mail each time a document of th | hat author is cited in Sco                                         | JUS.                             |                     |                                               |          |      | 下 Set i | new author citatio |
|                                                               | No Author Citation Alerts                                      | have been set, click on                                            | Set new author                   | citation alert to s | set a new alert.                              |          |      |         |                    |
| Document Citation Alerts                                      |                                                                |                                                                    |                                  |                     |                                               |          |      |         |                    |
|                                                               |                                                                |                                                                    |                                  |                     |                                               |          |      |         |                    |

Po pojawieniu się nowej pracy w bazie należy ją dodać do swojego profilu w ORCID korzystając z opcji Add works (patrz prezentacja: "Jak połączyć profil autora (Author ID) w bazie Scopus z identyfikatorem ORCID")

| ORCID ID                                                     | ← Education (0) 😢                                                                                                    | + Add education    | \$\$ Sort |
|--------------------------------------------------------------|----------------------------------------------------------------------------------------------------|--------------------|-----------|
| https://orcid.org/0000-0003-4401-0908<br>View public version | You haven't added any education, add some now                                                                                                    |                    |           |
| Display your iD on other sites                               | ❤ Employment (0) 😨                                                                                                    | + Add employment   | \$\$ Sort |
| Public record print view 🕑                                   | You haven't added any employment, add some now                                                                                                    |                    |           |
| 🧱 Get a QR Code for your iD 😧                                | ← Funding (0) 🔹                                                                                                    | Add funding        | \$\$ Sort |
| 🖍 Also known as                                              | You haven't added any funding, add some now                                                                                                    |                    |           |
|                                                              | ✓ Works (1 of 1) ③                                                                                                    | works Export works | \$\$ Sort |
| Country                                                      | LINK WORKS Hide link works                                                                                                    | link               |           |
| Keywords                                                     | ORCID works with our member organizations to make it easy to con Amport of the link wizards to get started. More Add man<br>Work type All Geographical area All | ually liping works | ation     |